How to place an order in our shop.

You can place an order with a delivery to almost every country in EU directly from our online shop – Sklep.BilardKaz.pl - with only a few simple steps:

 Firstly, add all the products you want to buy to the cart with "Dodaj do koszyka" / "Add to cart" button (P1 in pic.1) then process the order with "Przejdź do realizacji zamówienia" button (P2 in pic.1). You can also choose the currency you prefer to pay with from the list (pic.1A).

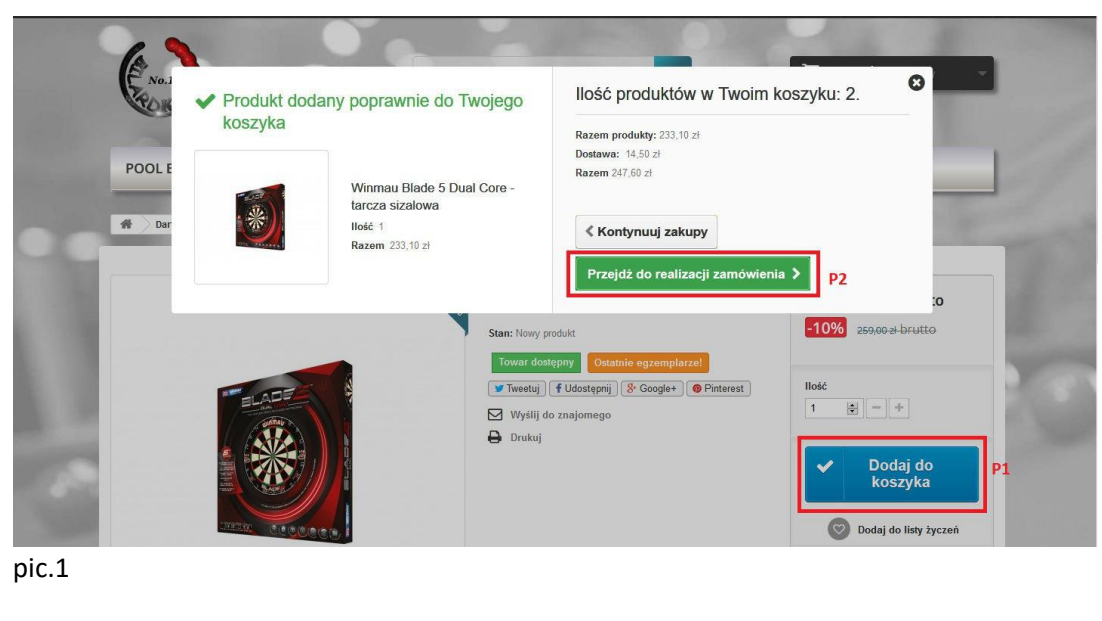

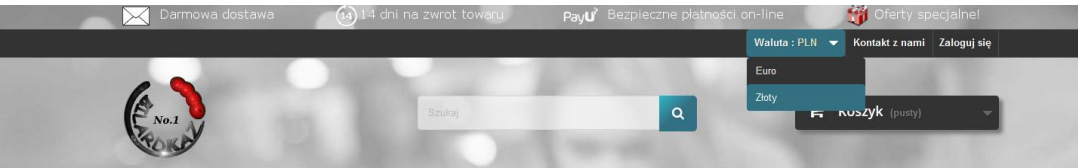

pic.1A

2. Secondly, you need to fill in your e-mail and delivery address, which is the most important, and the first thing you need to choose is your country from the country list (P3 in pic.2) then just fill the rest of blank fields such as your name, post code etc. If everything is ok the fields will light-up with green (P5 in pic.3).

If you are a company with an active VAT Number (the VAT number can be checked here - <u>http://ec.europa.eu/taxation\_customs/vies/vatRequest.html?locale=en</u>). You can buy our products with TAX excluded, just contact us – biuro@bilardkaz.eu - with your company e-mail address and send following data:

- Company name
- Company EU VAT number
- Company bank account number

We will verify your data and after successfull verification we will create an account specially for your company so you can buy all the products directly from our online shop.

| JUZ ZAREJESTROWANT:                               | » (ZALOGOJ SIĘ)             |                                                                                                    |                                          |                                                                                                    |                      |
|---------------------------------------------------|-----------------------------|----------------------------------------------------------------------------------------------------|------------------------------------------|----------------------------------------------------------------------------------------------------|----------------------|
|                                                   | and the second              | 0                                                                                                    |                                          | Odbiór osobisty<br>(odbiór w sklepie)                                                                                                    | Za darmo!            |
| ADRES DOSTAWY                                     |                             |                                                                                                    |                                          |                                                                                                    |                      |
| Austria<br>Belgia                                 | ^                           | Q                                                                                                    | 🕎 dpd                                    | Kurier (przelew)<br>1-2 dni roboczych - po<br>zaksięgowaniu wpłaty                                                                                                    | 14,50 zł<br>(brutto) |
| Bośnia i Hercegowina                              |                             |                                                                                                    |                                          |                                                                                                    |                      |
| Bulgaria                                          |                             | Ø                                                                                                    | 😭 dpd                                    | Kurier (za pobraniem)                                                                                                    | 19,50 zł             |
| Czechy                                            |                             |                                                                                                    | •                                        | 1-2 dill toboczych                                                                                                    | (bratto)             |
| Dania                                             |                             |                                                                                                    |                                          | Kuning (dentana an antanta)                                                                                                    |                      |
| Estonia                                           | P3                          | 0                                                                                                    | bab 😭                                    | Realizacja do czwartku do godz.                                                                                                    | 35,00 zł             |
| Finlandia                                         |                             |                                                                                                    | •                                        | 12:00                                                                                                    | (brutto)             |
| Francja                                           |                             |                                                                                                    |                                          |                                                                                                    |                      |
| Grecja                                            |                             | 1.0                                                                                                    |                                          | Poczta odbiór w punkcie                                                                                                    | 11 00 78             |
| Hiszpania                                         |                             | 0                                                                                                    | ~                                        | (przelew)                                                                                                    | (brutto)             |
| Holandia                                          |                             | 10                                                                                                    |                                          | 2-4 dni roboczych                                                                                                    |                      |
| Irlandia                                          |                             |                                                                                                    |                                          |                                                                                                    |                      |
| Liechtenstein                                     |                             |                                                                                                    | 201                                      | Poczta odbiór w punkcie<br>(pobranie)                                                                                                    | 16,00 zł             |
| Litwa                                             |                             |                                                                                                    | $\sim$                                   | 2-4 dni roboczych                                                                                                    | (brutto)             |
| Luksemburg                                        |                             |                                                                                                    |                                          |                                                                                                    |                      |
| Niemov                                            |                             |                                                                                                    | +2.4                                     |                                                                                                    |                      |
| Polska                                            |                             | •                                                                                                    |                                          | (tylko dla przesytek zagranicznych)                                                                                                    | 75,00 zł             |
| Polska                                            |                             | 100                                                                                                    | 10 A 4 4 4 4 4 4 4 4 4 4 4 4 4 4 4 4 4 4 | (the did presider ragionerityen)                                                                                                    | (bidito)             |
| Nr telefonu komórkowego *                         |                             | 1                                                                                                    |                                          |                                                                                                    |                      |
| np. 600 700 800                                   |                             |                                                                                                    | 10                                       |                                                                                                    |                      |
| Prosze o fakture VAT                              |                             | <b>3</b> w                                                                                                    | BIERZ ME                                 | TODĘ PŁATNOŚCI                                                                                                    |                      |
|                                                   |                             |                                                                                                    |                                          |                                                                                                    |                      |
| <ul> <li>Akceptacja uczestnictwa w pro</li> </ul> | gramie Zaufane Opinie Ceneo | the second second second second second second second second second second second second second second second se |                                          | A DESCRIPTION OF THE OWNER OF THE OWNER OWNER OF THE OWNER OF THE OWNER OF THE OWNER OF THE OWNER OF THE OWNER OF THE OWNER OF THE OWNER OF THE OWNER OF THE OWNER OF THE OWNER OF THE OWNER OF THE OWNER OF THE OWNER OF THE OWNER OF THE OWNER OF THE OWNER OF THE OWNER OF THE OWNER OF THE OWNER OWNER OF THE OWNER OWNER OWNER OWNER OWNER OWNER OWNER OWNER OWNER OWNER OWNER OWNER OWNER OWNER OWNER OWNER OWNER OWNER OWNER OWNER OWNER OWNER OWNER OWNER OWNER OWNER OWNER OWNER OWNER OWNER OWNE |                      |

- 3. The next step you need to do is to choose the right carrier. The only one for abroad orders is "Kurier – zagranica" / "Carrier – abroad" (P4 in pic.2). Remaining carriers are only for orders shipped to Poland.
- The last thing you need to do is to choose the payment method PayPal or Przelewy24 (P6 in pic.3), accept the terms and conditions of our shop and press the "Potwierdź zakup"/"Confirm order" button (P7 in pic.3).

| 📃 Zapisz się do naszego n                                                                               | ewslettera.                                          | o 🔰 dpd                                                                                                    | 1-2 dni roboczych                                                                                                    | (brutto)             |
|----------------------------------------------------------------------------------------------------|------------------------------------------------------|----------------------------------------------------------------------------------------------------|----------------------------------------------------------------------------------------------------|----------------------|
| lmię *                                                                                                  |                                                      |                                                                                                    |                                                                                                    |                      |
| Jan                                                                                                    | ~                                                    | bab 😫 💿                                                                                                    | Rurier (dostawa w sobotę)<br>Realizacia do czwartku do godz                                                                                                    | 35,00 zł             |
| Nazwisko *                                                                                              |                                                      |                                                                                                    | 12:00                                                                                                    | (brutto)             |
| Kowalski                                                                                                | ✓                                                    |                                                                                                    |                                                                                                    |                      |
| Firma                                                                                                   |                                                      |                                                                                                    | Poczta odbiór w punkcie                                                                                                    | 44.00 -1             |
| np. P.W. Nazwa                                                                                          |                                                      | 0 🕗                                                                                                    | (przelew)                                                                                                    | (brutto)             |
| Adres *                                                                                                 | P5                                                   |                                                                                                    | 2-4 dni roboczych                                                                                                    | C. S. S. S.          |
| Wesoła 13                                                                                               | ~                                                    |                                                                                                    |                                                                                                    |                      |
| Kod pocztowy *                                                                                          |                                                      | 0 20                                                                                                    | Poczta odbiór w punkcie<br>(pobranie)                                                                                                    | 16,00 zł             |
| 43-430                                                                                                  | ~                                                    |                                                                                                    | 2-4 dni roboczych                                                                                                    | (brutto)             |
| Miasto *                                                                                                |                                                      |                                                                                                    |                                                                                                    |                      |
| Skoczów                                                                                                 |                                                      |                                                                                                    |                                                                                                    |                      |
| Kraj *                                                                                                  |                                                      | • 🚓                                                                                                    | (tylko dla przesyłek zapranicznych)                                                                                                    | 75,00 zł<br>(brutto) |
| Polska                                                                                                  | <b>v</b>                                             | 1 1 1 1 1 1 1 1 1 1 1 1 1 1 1 1 1 1 1                                                                                                    | ()                                                                                                    | ()                   |
| Nr telefonu komórkowego                                                                                 |                                                      |                                                                                                    |                                                                                                    |                      |
| 790 844 255                                                                                             |                                                      | and the second second s | and the second second s |                      |
|                                                                                                    |                                                      | 2 WAREDT ME                                                                                                    | TODE BLATNOŚCI                                                                                                    |                      |
| Proszę o fakturę VA <sup>™</sup> Akceptacja uczestnictwa                                                | T<br>a w programie Zaufane Opinie Ceneo              | 3 WYBIERZ ME                                                                                                    | TODĘ PŁATNOŚCI                                                                                                    | 4                    |
| <ul> <li>Proszę o fakturę VA</li> <li>Akceptacja uczestnictwa</li> </ul>                                | • w programie Zaufane Opinie Ceneo<br>• pole wymagar | 3 WYBIERZ ME                                                                                                    | TODĘ PŁATNOŚCI<br>Pay with your card or your PayPal accou                                                                                                    | int                  |
| <ul> <li>Proszę o fakturę VA'</li> <li>Akceptacja uczestnictwa</li> </ul>                               | a w programie Zaufane Opinie Ceneo                   | 3 WYBIERZ ME<br>PayPal<br>Przetwy24                                                                                                    | TODĘ PŁATNOŚCI<br>Pay with your card or your PayPal accou<br>Zapłać przez Przełewy24                                                                                                    | nt                   |
| Proszę o fakturę VA     Acceptacja uczestnictw Zostaw władomość Jeżeli chcesz dodać komenta             | z do swojego zamówienia, wpisz go ponizaj            | 3 WYBIERZ ME<br>PayPal<br>Prizewy?                                                                                                    | TODĘ PŁATNOŚCI<br>Pay with your card or your PayPal accou<br>Zapłać przez Przelewy24                                                                                                    | nt                   |
| ○ Proszę o fakturę VA<br>○ Akceptacja uczestnictwa<br>Zostaw wiadomość<br>Jezeli chcesz dodać komental  | z do swojego zamôwenia, wpisz go poniżej             | 3 WYBIERZ ME<br>PayPal<br>Provensional<br>Warunki korzystania z                                                                                                    | TODĘ PŁATNOŚCI<br>Pay with your card or your PayPal accou<br>Zapłać przez Przełewy24<br>usług.                                                                                                    | nt                   |
| Proszę o fakturę VA <sup>™</sup> Akceptacja uczestnictwa  Zostaw władomość  Jeżeli chcesz dodoć komenta | z do svojego zamôwenia, wpisz go ponižaj             | 3 WYBIERZ ME                                                                                                    | TODĘ PŁATNOŚCI<br>Pay with your card or your PayPal accou<br>Zapłać przez Przełewy24<br>ustug.<br>am Świadczenia Usługi i podporządkuję się im                                                                                                    | nt                   |
| Proszę o fakturę VA:     Akceptacja uczestnictwa  Zostaw wiadomość Jeżeś chcesz dodać komenta           | z do swojego zamówienia, wpisz go poniżej            | 3 WYBIERZ ME                                                                                                    | TODĘ PŁATNOŚCI<br>Poy with your card or your PoyPal accou<br>Zapłać przez Przelewy24<br>usług.<br>am Świadczenia Usług i podporządkuję się im                                                                                                    | nt                   |
| Proszę o fakturę VA'     Akceptacja uczestnictwa                                                        | z do śwojego zamówenia, wpiaz go poniżej             | 3 WYBIERZ ME<br>PayParl<br>Przwiewy?4<br>Warunki korzystania z<br>Varunki korzystania z<br>Zgadzam się z Warunk                                                                                                    | TODĘ PŁATNOŚCI Pay with your card or your PayPal accou Zapłać przez Przełewy24 usług. am: Świadczenia Usług i podporządkuję się im Potwierdź zakujo                                                                                                    | nt                   |

pic.3

If everything went well, and you manage to pay for your order you should get the confirmation message on your e-mail address.